# AREX

## AWR250 LEITOR BASTÃO PORTÁTIL EXPORTANDO ARQUIVOS PARA O EXCEL

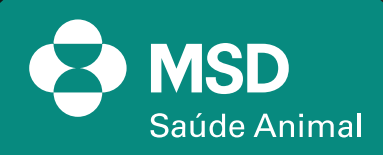

4191

2

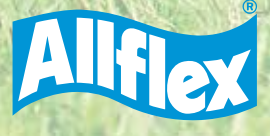

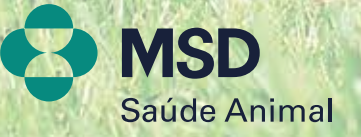

Ante

4191

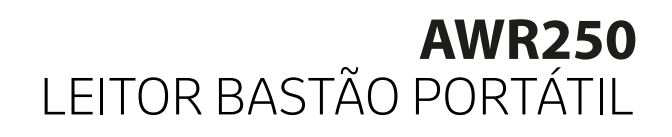

## 1. Com o bastão emparelhado e conectado no computador via Bluetooth, vamos abrir o software da Agrilink e clicar em GESTÃO DE DADOS.

| Gestão de dados 🛛 🔶 | Comovão                                                                                           | R |  |  |  |  |  |  |
|---------------------|---------------------------------------------------------------------------------------------------|---|--|--|--|--|--|--|
| Configurações 😽     | Conexao 🔎                                                                                         |   |  |  |  |  |  |  |
|                     | Conexão<br>AWR250<br>Senial Nr: 001239003260<br>Firmivare: V1.25<br>Modo Tarefan: V2.15<br>COM: 7 |   |  |  |  |  |  |  |
|                     | Automático (USB)     O Manual                                                                     |   |  |  |  |  |  |  |
|                     | Conexão Manual                                                                                    |   |  |  |  |  |  |  |
|                     | O Senal (USB, Bluelooth, RS232) C TCP/IP (WLAN)                                                   |   |  |  |  |  |  |  |
|                     | Pots Setal<br>Standard Setal over Buetooth Ink (COM7)<br>Baudote (RS232)                          |   |  |  |  |  |  |  |
|                     | 115200 Desconectar                                                                                |   |  |  |  |  |  |  |
|                     |                                                                                                   |   |  |  |  |  |  |  |

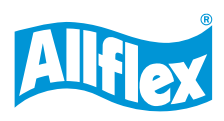

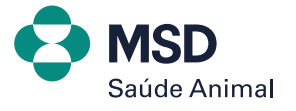

#### 2. Clique em DADOS REGISTRADOS.

|                     |                           | [===]      |       |      |     |          |
|---------------------|---------------------------|------------|-------|------|-----|----------|
| Gestão de dados 🛛 🖨 | <b>.</b>                  | <b>↓</b> · |       | ×    |     |          |
| Dados               | Ficheiro                  | Download   | Elim  | cuin | C1A | <u>B</u> |
| Registados          | Grupos na memona do ietor | Uaca       | Plota | CHIP | 214 | Avena    |
| _                   |                           |            |       |      |     |          |
| Ugações             |                           |            |       |      |     |          |
|                     |                           |            |       |      |     |          |
| Lista de            |                           |            |       |      |     |          |
| Alertas             |                           |            |       |      |     |          |
| Configurações 😽     |                           |            |       |      |     |          |
|                     |                           |            |       |      |     |          |
|                     |                           |            |       |      |     |          |
|                     |                           |            |       |      |     |          |
|                     |                           |            |       |      |     |          |
|                     |                           |            |       |      |     |          |
|                     |                           |            |       |      |     | ~        |
|                     |                           |            |       |      |     | Ø        |

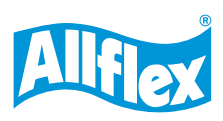

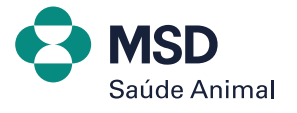

#### 3. Clique em DOWNLOAD > DOWNLOAD DE TODOS OS GRUPOS.

| - Allantic Laborates | [                           |           |                          |                    | 475          | 0          | _       |
|----------------------|-----------------------------|-----------|--------------------------|--------------------|--------------|------------|---------|
| Gestão de dados 🔺    | -                           | Demoloard | -                        |                    |              |            |         |
| Dados<br>Registados  | Grupos na memória do leitor |           | Download lista de grupos |                    | SIA          | Aeta       |         |
| Ugações              |                             |           | Download de todos os gri | apos               |              |            |         |
| 1                    |                             |           | Download de todos os da  | idos gravados em t | todos os gru | pos armaze | nados r |
| Lista de<br>Alertas  |                             |           |                          |                    |              |            |         |
| Configurações 🔶      |                             |           |                          |                    |              |            |         |
|                      |                             |           |                          |                    |              |            |         |
|                      |                             |           |                          |                    |              |            |         |
|                      |                             |           |                          |                    |              |            |         |
|                      |                             |           |                          |                    |              |            | ۲       |
| COM7 AWR250 -        | V1.25                       |           | conectado                |                    | T            |            |         |

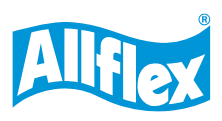

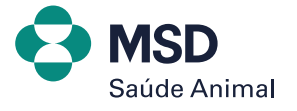

4. Dê um duplo clique no nome do grupo que quer exportar os dados, para as informações aparecerem do lado de cada leitura do brinco.

| esas ar dadar 🦞 | Fichers Download                   | Eminer                   |          |                                      |    |         | Dados Registados      |
|-----------------|------------------------------------|--------------------------|----------|--------------------------------------|----|---------|-----------------------|
| Dalos           | Grigere na mendria do lettor       | Data                     | Hore     | CHP                                  | 34 | Anta    | E dece : legionados 📑 |
| · registation   | Genar 1 (30) (01/01/2010-00.00.00) | 1 01-01-2010             | 50:00:08 | 858 000057654291                     |    |         |                       |
|                 |                                    | 2 01/01/2010             | 021332   | 858 000057604296                     |    |         |                       |
|                 |                                    | 3 12/01/2024             | 15.17.01 | 999 00000015231                      |    |         |                       |
| Ligeptes        |                                    | 4 12/01/2024             | 15.17.29 | 999 000000014555                     |    |         |                       |
| - 1772.sv       |                                    | 5 12/01/2024             | 15:22:13 | 999 000000015237                     |    |         |                       |
|                 |                                    | 8 1000/004<br>7 1000/004 | 10,46,04 | 900 001/002/04988                    |    |         |                       |
| 1               |                                    | E 12/01/2024             | 09.45.21 | 100 001000036116                     |    |         |                       |
| Late de         |                                    | 3 17.01-0024             | 09 45 25 | 999 001000964397                     |    |         |                       |
| Antas           |                                    | 10 17/01/2024            | 03.45.29 | 995 001002354520                     |    |         |                       |
| -               |                                    | 11 17/01/2024            | 09.45.33 | 999.001000612311                     |    |         |                       |
| Contraction A   |                                    | 12 15-01-2004            | 10.68.41 | 100.001000035118                     |    |         |                       |
| conformations A |                                    | 13 15/01/2024            | 12,4552  | 900 001000294865                     |    |         |                       |
|                 |                                    | 14 10/05/2024            | 10.55.50 | 999 001000964357                     |    |         |                       |
|                 |                                    | 16 18/01/0824            | 1106.08  | 909.001002354520                     |    |         |                       |
|                 |                                    | 17 18/01/2024            | 11:06:15 | 999 001000964397                     |    |         |                       |
|                 |                                    | 18 18/01/2024            | 91:06:29 | 962 000413628025                     |    |         |                       |
|                 |                                    | 19 10/01/2024            | 11.16.18 | 999.001000964397                     |    |         |                       |
|                 |                                    | 20 15/01/2024            | 11:27:00 | 900 001000035158                     |    |         |                       |
|                 |                                    | 21 15/01/2024            | 11.23.36 | 900.001000035158                     |    |         |                       |
|                 |                                    | 22 00/01/2026            | 11,36,00 | 902 000413620020<br>902 000413620020 |    |         |                       |
|                 |                                    | 24 16/01/2024            | 11:55:54 | 999.001022564520                     |    |         |                       |
|                 |                                    | 25 18/01/0224            | 12 02 26 | 999 001002354535                     |    |         |                       |
|                 |                                    | 28 18/01/2024            | 12:02:13 | 962 000413629020                     |    |         |                       |
|                 |                                    | 27 18/01/2024            | 17:40:07 | 982 000413629020                     |    |         |                       |
|                 |                                    | 28 15/01/2024            | 17:43:18 | 999 001000964397                     |    |         |                       |
|                 |                                    | 29 34/01/2024            | 11.53.55 | 962 000457525754                     |    |         |                       |
|                 |                                    | 30 24/01/2024            | 11.54.05 | 962 000457925751                     |    |         |                       |
|                 |                                    |                          |          |                                      |    |         |                       |
|                 |                                    |                          |          |                                      |    |         |                       |
|                 | 1 gt.pos/1 wieccoriar              |                          |          |                                      |    | 20 more |                       |
|                 |                                    |                          |          |                                      |    |         |                       |

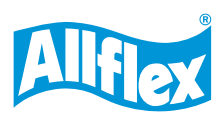

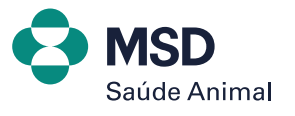

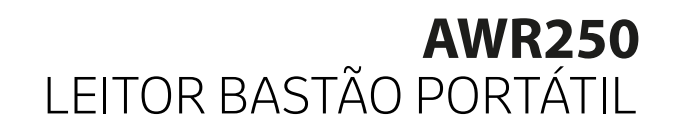

#### 5. Clique em FICHEIRO > EXPORTAR GRUPOS SELECIONADOS PARA EXCEL.

|                        |               | 1 7       |         |                  |               | 12                         |           |                 |           |
|------------------------|---------------|-----------|---------|------------------|---------------|----------------------------|-----------|-----------------|-----------|
| Gestão de dados 🛛 🖨    |               | •         |         | 🔶 -              | ,             | K                          |           |                 |           |
| 1 - Contraction of the | Ficheiro      |           | Dov     | vnload           | Elimin        | ar                         | _         |                 | æ.        |
| Dados<br>Registados    | Grup          | Exportar  | grupos  | seleccionados    | para Excel    |                            |           | Alerta          |           |
|                        |               |           |         |                  |               |                            | Criar nov | a folha de Exce | <br>  par |
|                        | •             | Exportar  | grupos  | seleccionados    | para ficheiro |                            | 1         |                 | Ť         |
| Ligações               |               |           |         |                  |               |                            |           |                 |           |
| LE NUM                 | Taxan I       |           |         |                  |               |                            |           |                 |           |
|                        |               | Exportar  | registo | s selecionados o | omo brincos   | s para a lista de ligações |           |                 |           |
| lista da               | [10]senni     |           |         | 17 01 0001       |               | 000 00100000 1007          |           |                 | 11        |
| Alertas                |               |           | 10      | 17/01/2024       | 09.46.29      | 999.001000964397           |           |                 |           |
|                        |               |           | 11      | 17/01/2024       | 09.46.23      | 999.001002334320           |           |                 | 11        |
|                        |               |           | 12      | 18/01/2024       | 10.44.41      | 900.001000035198           |           |                 | 11        |
| Configurações 😽        |               |           | 13      | 18/01/2024       | 10:49:52      | 900 001000204866           |           |                 | 11        |
|                        |               |           | 14      | 18/01/2024       | 10.55.50      | 999 001000964397           |           |                 | 11        |
|                        |               |           | 15      | 18/01/2024       | 11:06:01      | 982 000413628020           |           |                 | 11        |
|                        |               |           | 16      | 18/01/2024       | 11:06:08      | 999 001002354520           |           |                 | 11        |
|                        |               |           | 17      | 18/01/2024       | 11:06:15      | 999 001000964397           |           |                 |           |
|                        |               |           | 18      | 18/01/2024       | 11:06:29      | 982 000413628020           |           |                 | 1         |
|                        |               |           | 19      | 18/01/2024       | 11:16:18      | 999 001000964397           |           |                 |           |
|                        |               |           | 20      | 18/01/2024       | 11.27.06      | 900 001000035198           |           |                 |           |
|                        |               |           | 21      | 18/01/2024       | 11:33:36      | 900 001000035198           |           |                 |           |
|                        |               |           | 22      | 18/01/2024       | 11:36:35      | 982 000413628020           |           |                 |           |
|                        |               |           | 23      | 18/01/2024       | 11:45:24      | 900 001000035198           |           |                 |           |
|                        | 1 grupos/1 se | leccionar | -       | 10/01/2024       | 11.63.64      | 30 registos                |           |                 | 3         |
|                        | a az          |           |         | 17223            | 2000          |                            | 1         |                 | and and a |

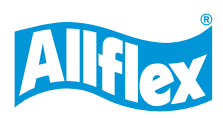

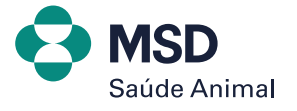

7

#### 6. E pronto! Sua planilha com todos os dados estará em uma planilha de Excel.

| Arquivo Pá       | gina Inicial                  | Inserir                 | Layout da Página | <ul> <li>Fórmulas</li> </ul> | Dados Revi                                | são Exibir                                  | Automatizar | Ajuda 💧     | Acrobat 🖓         | 8   |
|------------------|-------------------------------|-------------------------|------------------|------------------------------|-------------------------------------------|---------------------------------------------|-------------|-------------|-------------------|-----|
| Colar D -        | Calibri<br>N I ∑ ·<br>⊞ - ◊ • | - 11 -<br>A` A`<br>A -  |                  | Geral                        | Formataçã     Formatar c     Estilos de l | o Condicional *<br>omo Tabela *<br>Sélula * | Excluir +   | D<br>Edição | Confidencialidade |     |
| rea de Transt 15 | Fonte                         |                         | Alinhamento      | 15 Número                    | 6 8                                       | tilos                                       | Célular     |             | Confidencialidade | ~   |
| A1 -             | i i i x                       | × 6                     |                  |                              |                                           |                                             |             |             |                   |     |
|                  |                               | B                       |                  | c                            | n                                         |                                             | Ê.          | F           |                   | 6.4 |
| 1                | Di                            | ata                     | Hora             |                              | CHIP                                      | SIA.                                        | Ales        | ta          | tipobrince        | 5   |
| 2                |                               | 01/                     | 01/2010          | 00:00:08                     | SEPARADOR GRUP                            | O Group 1                                   |             |             |                   | 1   |
| 3                | 1                             | 01/                     | 01/2010          | 00:00:08                     | 858 00005760428                           | L                                           |             |             | HDX               |     |
| 4                | 2                             | 01/                     | 01/2010          | 02:13:32                     | 858 000057604286                          | 5                                           |             |             | HDX               |     |
| 5                | 3                             | 12/                     | 01/2024          | 15:17:01                     | 999 00000001523                           | S.                                          |             |             | FDX-B             |     |
| 6                | 4                             | 12/                     | 01/2024          | 15:17:29                     | 999 000000014555                          | 5                                           |             |             | HDX               | -   |
| 7                | 5                             | 12/                     | 01/2024          | 15:23:13                     | 999 00000001523:                          | Ľ.                                          |             |             | FDX-8             |     |
| 8                | 6                             | 17/                     | 01/2024          | 09:46:04                     | 900 001000204866                          | 5                                           |             |             | FDX-B             |     |
| 9                | 7                             | 17/                     | 01/2024          | 09:46:12                     | 982 000413628020                          | )                                           |             |             | HDX               |     |
| 10               | 8                             | 17/                     | 01/2024          | 09:46:21                     | 900 001000035198                          | 5                                           |             |             | FDX-8             |     |
| 11               | 9                             | 17/                     | 01/2024          | 09:46:25                     | 999 001000964393                          | 7                                           |             |             | FDX-B             |     |
| 12               | 10                            | 17/                     | 01/2024          | 09:46:29                     | 999 001002354520                          | ).                                          |             |             | FDX-B             |     |
| 13               | 11                            | 17/                     | 01/2024          | 09:46:33                     | 999 00100061231                           |                                             |             |             | FDX-B             |     |
| 4                | 12                            | 18/                     | 01/2024          | 10:44:41                     | 900 001000035198                          | 3                                           |             |             | FDX-B             |     |
| PL               | anilha 1                      | <ul> <li>(*)</li> </ul> |                  |                              |                                           | 14                                          |             |             |                   |     |

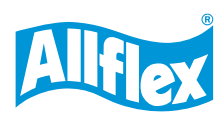

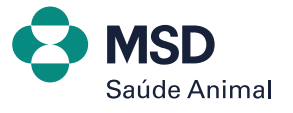

### **AWR250** LEITOR BASTÃO PORTÁTIL EXPORTANDO ARQUIVOS PARA O EXCEL

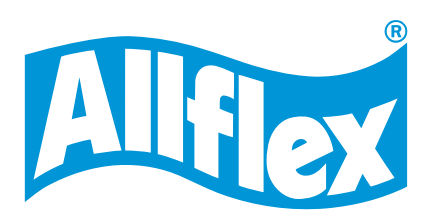

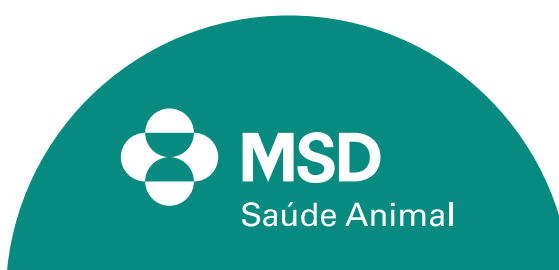